## ◆参加手順(成城大学の G アカウントで PC からサインインする場合)

- ① ライブ配信開始日時に <u>https://us04web.zoom.us/j/7142231656</u> にアクセス
- ② Zoom をインストールする(「.exe」ファイルを実行)

|     | us04launcher.zoom.us から Zoom_o42l8sofizku_fc84e61cb68a1ca4.exe (76.3 KB) を実行ま | たは保存しますか? 実行( | R) 保存(5 | ) ▼ キャンセル( <u>C</u> ) | ×             |                 |
|-----|-------------------------------------------------------------------------------|---------------|---------|-----------------------|---------------|-----------------|
| 3 Z | oom が起動したら サインイン をクリックし、Go                                                    | oogle でサインイ   | ンをクリ    | ックして、成城               | 大学の Gアカウ      | ウントでサインイン       |
|     | <ul> <li>Zoom クラウド ミーティング</li> </ul>                                          | - 🗆 X         |         | Zoom クラウド ミーティング      |               | - 🗆 X           |
|     | <b>700m</b>                                                                   |               |         | サイン イン                |               |                 |
|     | 200111                                                                        |               |         | メールを入力                |               | sso でサインイン      |
|     |                                                                               |               |         | パスワードを入力              | お忘れですか? またし ら | Google でサインイン   |
|     | ミーティングに参加                                                                     |               |         | □ 次でのサインインを維持         | サインイン f       | Facebook でサインイン |
|     | <u> </u>                                                                      |               |         | 〈戻る                   |               | 無料でサインアップ       |

④表示させる名前を入力して、ミーティングに参加 をクリック (表示させる名前は、後から変更可能です) 参加許可待機画面が表示された後、ミーティングがスタートします

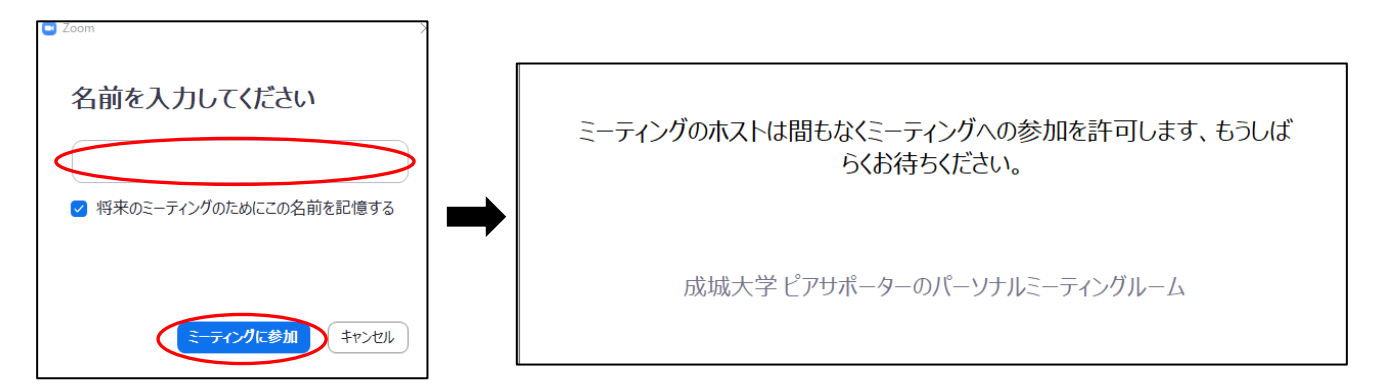

⑤左下の「ミュート/ミュート解除」「ビデオの開始/停止」の設定が下の図のように表示されていることを確認してください。 クリックするごとに切り替わります。

| _           |      |        |                |      |               |           |
|-------------|------|--------|----------------|------|---------------|-----------|
| ~           | ý    | ~ 🔨    | × <sup>2</sup> | -    | ↑ ○           | ミーティングを退出 |
| <u>-</u> 12 | ·卜解除 | ビデオの開始 | 参加者            | ቻャット | 画面を共有 レコーティング |           |

### 【ライブ配信での設定】

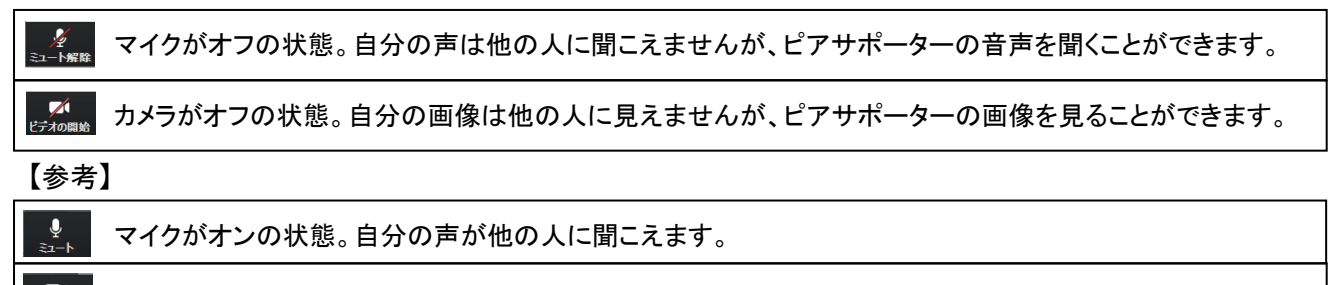

■ カメラがオンの状態。自分の画像が他の人に見えてしまうので、ご注意ください。

⑥名前を変更したいときは をクリックして、表示されている自分の名前を右クリックして「名前の変更」を選ぶと、
 変更することができます。(ミーティングの時だけ名前を変更する場合は、終了後、再度名前を元に戻してください。)
 ⑦質問をしたいときは をクリックして、右側にメッセージを入力してください。

⑧途中でミーティングへの参加をやめる場合は、右下の「ミーティングを退出」をクリックして終了してください。

# ◆参加手順(成城大学の G アカウントでスマートフォンからサインインする場合)

① Zoom のアプリをダウンロードしておく

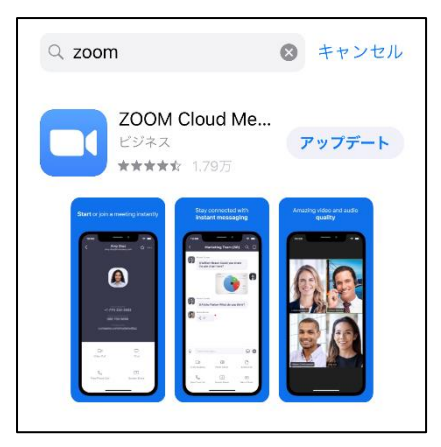

- ② ライブ配信開始日時に、Zoomのアプリを起動
- ③ <u>ミーティングに参加</u>をクリック ⇒ミーティングの ID 「714 223 1656」を入力して 参加 をクリック ⇒ ミーティングへの参加許可待機画面になりスタート⇒「インターネットを使用した通話」を選択

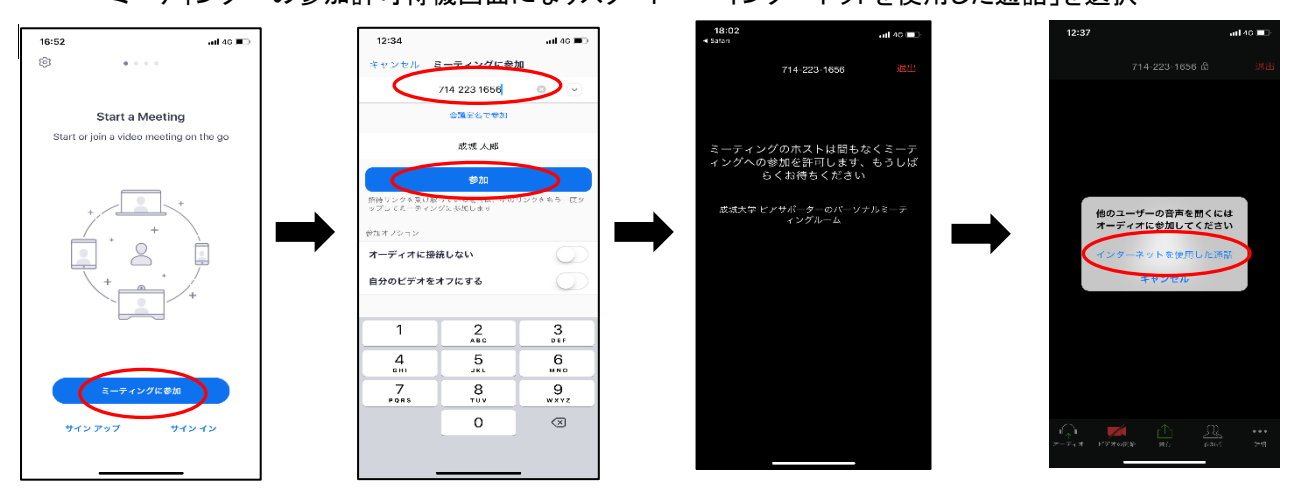

④左下の「ミュート/ミュート解除」「ビデオの開始/停止」の設定が下の図のように表示されていることを確認してください。 クリックするごとに切り替わります。

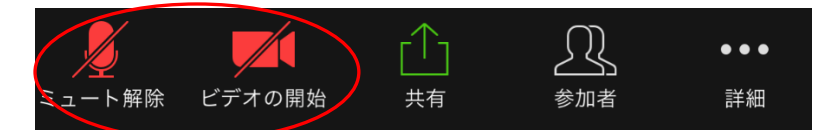

### 【ライブ配信での設定】

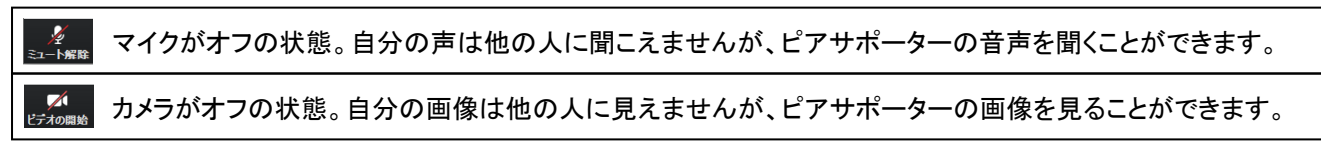

#### 【参考】

| ⊈<br>≋⊒−►    | マイクがオンの状態。自分の声が他の人に聞こえます。                            |
|--------------|------------------------------------------------------|
| ■↓<br>ビデオの停止 | カメラがオンの状態。自分の画像が他の人に見えてしまうので、ご注意ください。                |
| ⑤名前初         | を変更したいときは、右下の 🔍 をクリックして自分の名前をクリックして「名前の変更」を選択してください。 |
| (ミ—          | ティングの時だけ名前を変更する場合は、終了後、再度名前を元に戻してください。)              |

# ◆その他

- ▶ 音声がうまく聞こえない場合は、PC・スマートフォンの本体の音量設定を確認してください。
- 成城の G アカウント以外で視聴を希望する場合は、あらかじめ、Zoom の URL またはアプリでアカウントを作成しておき、
   そのアカウントでサインインしてください。
- ▶ 1度退出した場合でも、ライブ配信中であれば、再度 URL にアクセスして参加できます。
- > Zoom https://zoom.us/jp-jp/meetings.html
- Zoom ヘルプセンター <u>https://support.zoom.us/hc/ja</u>